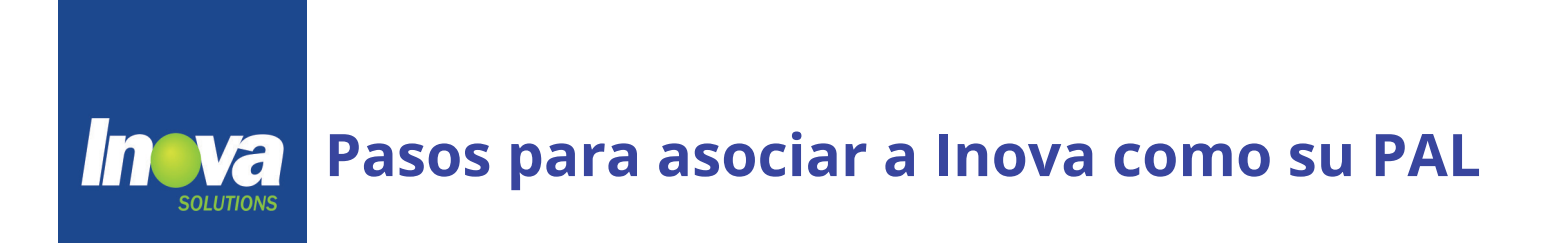

1. Acceda el portal de Azure y haga click en el engranaje de Settings:

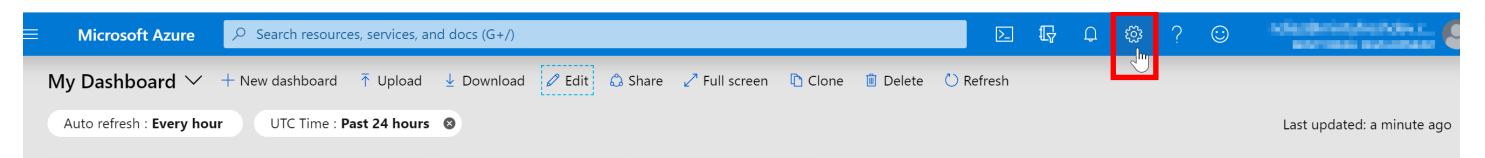

2. Al ver la sección de Settings a la derecha, escoja **"Link your Partner ID to this Azure Account"** en la parte inferior.

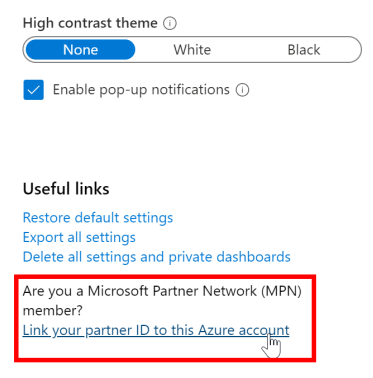

3.En el campo **"Microsoft Partner ID"**, ingrese el MPD ID de Inova Solutions (**ver tabla en próxima página**) y haga click sobre **"Link a Partner ID".** 

## Link to a partner ID

Partners help to deploy, optimize and manage services. In the section below, an existing partner can change its Microsoft partner ID.

If you're a partner, you can change your Microsoft partner ID by entering a new one. You'll be able to continue tracking your contributions to this customer.

Microsoft partner ID ①
4890288

By continuing, you agree that Microsoft can share your activity with this customer. This information can include aggregate data about your contribution to the customer. For more information, please review the privacy statement.

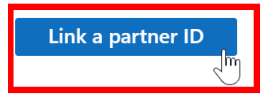

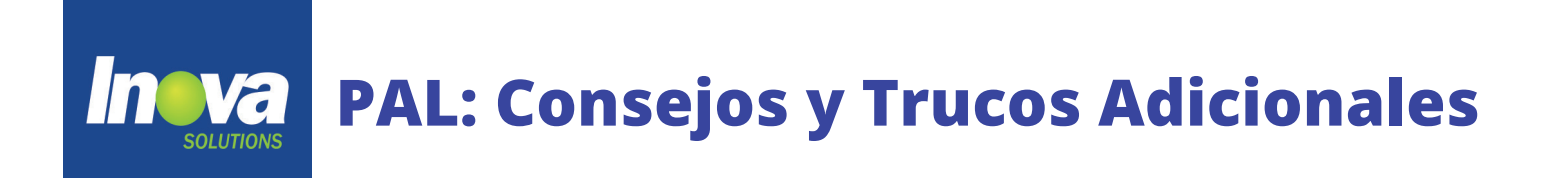

1. Confirme con su gerente de cuentas al añadir PAL. El/Ella podrá confirmar que todo esté trabajando correctamente.

2. Configurar PAL requiere un usuario con acceso de contributor o mayor en sus suscripciones.

3. Para maximizar sus beneficios de PAL, asegure completar el proceso con un usuario con rol subscription owner o management group owner.

4. Utilice la tabla a continuación para determinar el MPN ID de Inova Solutions que debe ingresar en su portal de Azure.

| Account Manager                                                   | Inova Solutions<br>Office                                | Partner ID |
|-------------------------------------------------------------------|----------------------------------------------------------|------------|
| Jeroen Nederkoorn                                                 | Curaçao                                                  | 2714309    |
| Laycya Holmes<br>Jermaine McDonald                                | Jamaica<br>Jamaica                                       | 4585947    |
| Juan Carlos Padilla<br>Victor Rivera<br>Luis Colón<br>Néstor Díaz | Puerto Rico<br>Puerto Rico<br>Puerto Rico<br>Puerto Rico | 4890288    |